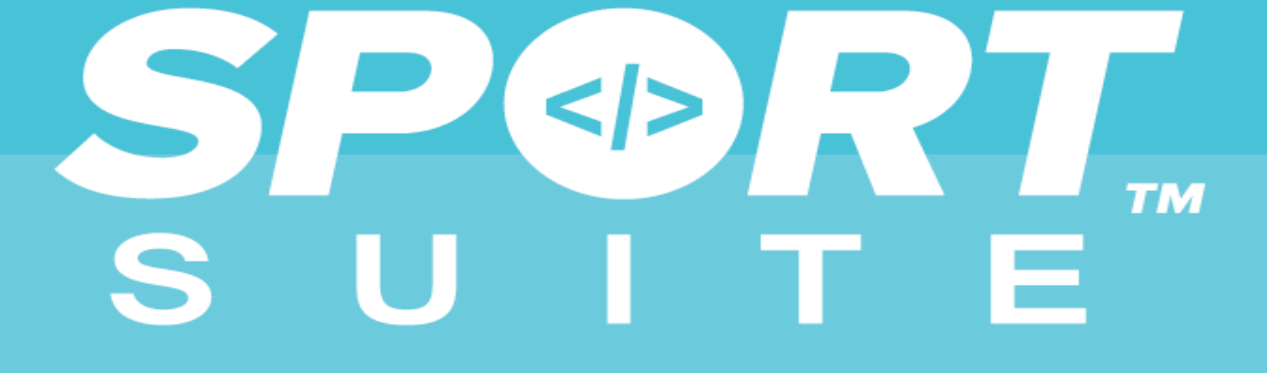

- 1. How can clubs register?
- Visit <u>https://glasgowlife.sportsuite.co.uk/login#register</u>
- Create personal account by following the steps below.
- Enter name, email address and password.
- Agree to T&C's and Data Privacy Statement.
- You may receive an email to the entered address asking to activate your account.
- Fill in personal profile; Please make sure you fill in the required fields (asterisk next to field).
- Email and Sharing; We would encourage you to tick to receive the Glasgow Sport newsletters (Coaches, Volunteers, General Information) as this will provide you one newsletter per month sharing funding, training and support clubs/ volunteers.
- You can then choose to opt out or receive emails.
- You must also agree to Sportsuite T&C's (website developer) at the bottom of the page.

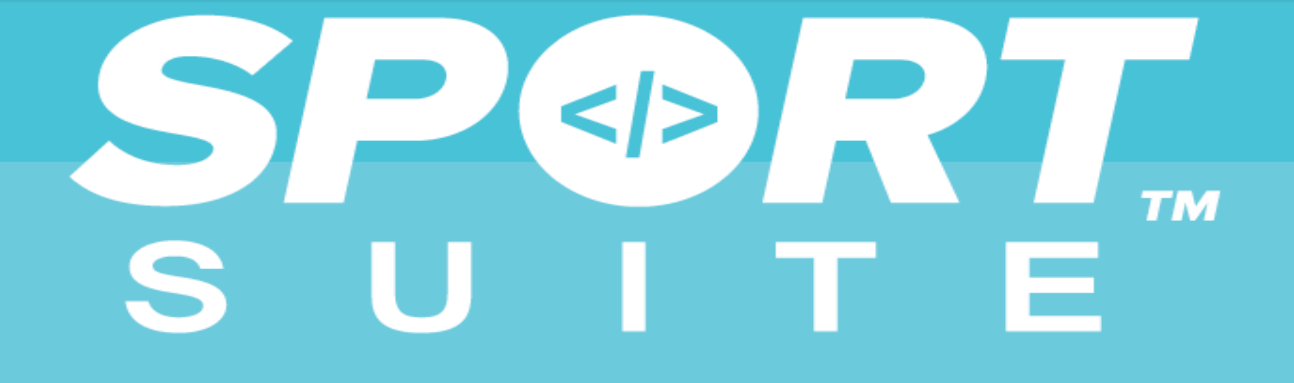

To add your club or organisation click on club/organisations (highlighted in the red circle) or Add/ Link your Organisation (highlighted in the blue rectangle).

| 🙀 Glasgow Life - Dashboarc 🗙 🍓 Glasgow Life - M       | Ir Gany W 🗙                                                            |                                                                                                    |                                                 |                        |
|-------------------------------------------------------|------------------------------------------------------------------------|----------------------------------------------------------------------------------------------------|-------------------------------------------------|------------------------|
| ← → C                                                 | tsuite.co.uk/user/profile/                                             |                                                                                                    |                                                 | ☆ :                    |
| Are you a coach/volu<br><u>Compl</u> e                | nteer/organisation? Whilst you're<br>ete Coach Profile   Complete Volu | e here why not sp <mark>end a few moments up dating your unteer Profile   A d/Link your Organiss</mark> tion   Don't | profile using the tabs below<br>show this again | ?                      |
| Mr Gary Watt                                          |                                                                        |                                                                                                    |                                                 |                        |
| Personal Details Qualifications Coachin               | g Volunteering Work                                                    | Clubs & Organisations My Memberships Accoun                                                                          | it                                              |                        |
| Profile                                               | About                                                                  |                                                                                                    | 🥕 Edit Personal Details                         | Download Profile (PDF) |
|                                                       |                                                                        | You haven't added a bio yet, <b>why no</b>                                                                           | ot add one?                                     |                        |
| Name Gary Watt<br>Gender Male                         |                                                                        |                                                                                                    |                                                 |                        |
| Date of Birth Wed, 19 Dec 1984 (33 years ol d)        |                                                                        |                                                                                                    |                                                 |                        |
| Email garywatt84@gmail.com<br>Telephone 0141 287 3640 |                                                                        |                                                                                                    |                                                 |                        |
| Address Glasgow<br>G51 4HZ                            |                                                                        |                                                                                                    |                                                 |                        |
|                                                       |                                                                        |                                                                                                    |                                                 |                        |
|                                                       |                                                                        |                                                                                                    |                                                 |                        |
|                                                       |                                                                        |                                                                                                    | Pow                                             |                        |

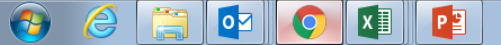

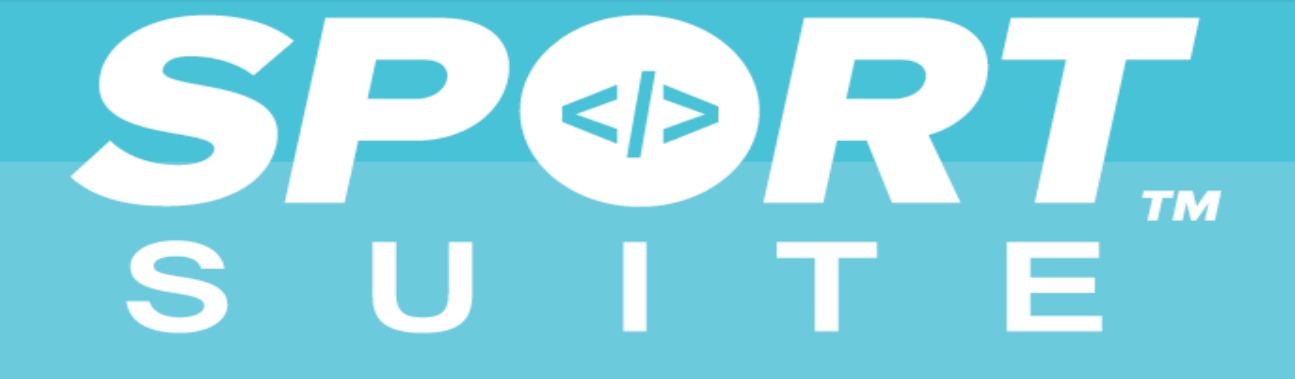

If you have created a personal account and log back at a later point you will see this screen. Click on 'Add Clubs & Organisations' which takes you back to the page on previous slide.

| 😽 Home                                                                                                    | X 🖓 Glasgow Life - Dashboarc X |  |  |
|----------------------------------------------------------------------------------------------------|--------------------------------|--|--|
| $\leftrightarrow \rightarrow \mathbb{C}$<br>$$ Secure   https://glasgowlife.sportsuite.co.uk/user $\Rightarrow$ : |                                |  |  |
| 380                                                                                                    |                                |  |  |

| Welcome back, Gary           |                               |              |
|------------------------------|-------------------------------|--------------|
| Notifications                |                               |              |
|                              | You have no new notifications | at this time |
| My Account                   | Find Information              |              |
| My Profile                   | Activity Finder               | a            |
| Complete Coach Profile +     | Directory                     |              |
| Complete Volunteer Profile + | A-Z                           | 1.           |
| Add Clubs & Organisations    | Events & Courses              |              |
| My Surveys (Beta)            | Volunteering Opportunities    | Q            |
| My Registers                 | Jobs                          | Ê            |
| Account                      | Funding                       | <b></b>      |

Powered by SPORT

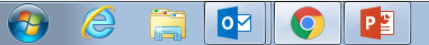

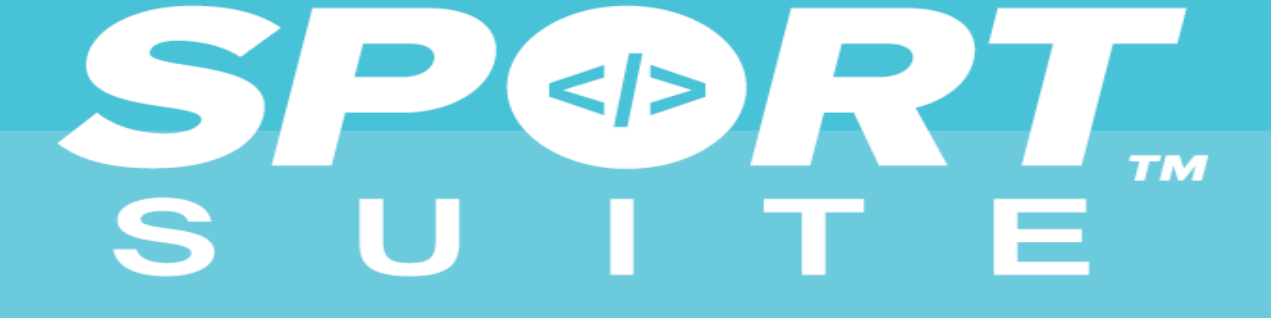

### **Register Organisation**

| - Select -                                                                           | Type will most likely be sports club,                                  |
|--------------------------------------------------------------------------------------|------------------------------------------------------------------------|
| Is this a National Organisation/Facility?*                                           | chanty of community activity group.                                    |
| If yes, your organisation profile may appear on external websites. If you are n      | ot happy for your organisation profile to be shared, please select no. |
| ${old one}$ Yes (eg, Youth Sport Trust / National Watersports Centre) ${old one}$ No | (eg, Sports Club / Leisure Centre                                      |
| Organisation Name*:                                                                  |                                                                        |
|                                                                                      |                                                                        |
|                                                                                      |                                                                        |
| Also Known As:                                                                       |                                                                        |
|                                                                                      |                                                                        |
| Summary:                                                                             |                                                                        |
| Provide a short summary of your organisation and its activities (Limited to 50       | words) Use the summary and body boxes t                                |
|                                                                                      | sell your club/ organisation. Add                                      |
|                                                                                      | session dates/ times if you want an                                    |
|                                                                                      | tell the potential participant why                                     |
|                                                                                      | they should come along to your                                         |
|                                                                                      |                                                                        |
| Check Spalling                                                                       | sossions. Example in part slide                                        |

pag

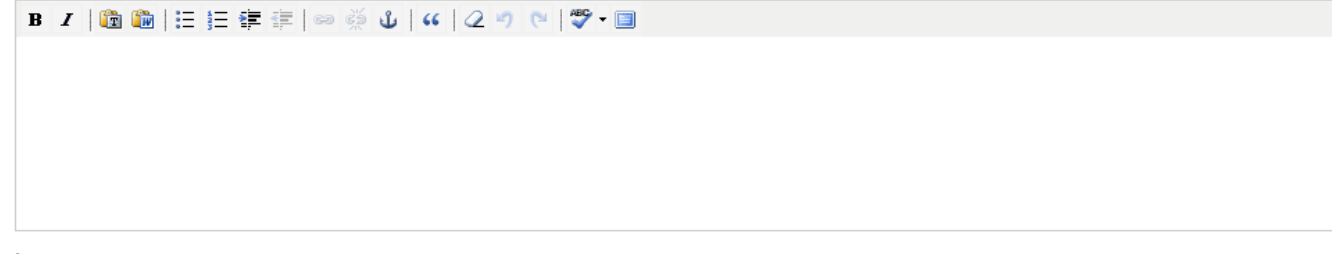

### Logo:

Upload your logo, preferable as JPEG or PNG

Choose File No file chosen

Add your club logo or a suitable high resolution image or your club activity. This will appear on the search page.

## SPORT SUITE

### LOCATION

### Venue:

Which venue is this organisation located at?

Search...

Address:

If you train at a Glasgow Club venue it should appear to be selected when you begin to enter it in the venue field. If not you will need to enter the address, town and postcode.

## Check Spelling

| Town:   |  |  |  |
|---------|--|--|--|
|         |  |  |  |
|         |  |  |  |
| County: |  |  |  |

\_\_\_\_\_

### Postcode\*:

### Is this location a recognised venue for hosting events, courses or activities etc?

Only organisations marked as venues can be linked to SportSuite events, courses or activity sessions.

Yes O No

### CONTACT INFORMATION

The contact information you provide here should be for the organisation itself and will appear on the organisation's public profile page.

### Public Contact\*:

Who is the best person to contact if they have questions about this organisation?

Public Telephone Number:

Public Telephone Number (Alternative):

Please select the best club contact so that anyone who wishes to get in touch receives a response. Generic email and contact name can be entered.

### Public Email Address\*:

# ТМ

### ABOUT YOUR ORGANISATION

### Sports / Activities:

Click on a category and select your sports / activities below Sports **Physical Activities** 

Wellbeing

Other

### Ages accepted:

All Ages Welcome 🕘 Pre 5 🛑 5-7 🗋 8-12 💭 Under 13 💭 13-15 💭 16+ 💭 16-25 💭 18+ 💭 26-35 💭 36-45 💭 46-54 💭 55+

### Genders:

Male only Female only Mixed Not applicable

### Inclusive of members with:

Hearing Impairment Visual Impairment Learning Disability Mental Health Condition

### Facilities Available:

All Weather Pitch

Astro Turf

Athletics Track

Badminton Court

Basketball Court

Bowling Green

Changing Rooms

Climbing Wall

Please check the facilities you have available

Cricket Nets

Cricket Pitch

Cycle Track

Dance Studio

Football Pitch

Gym/Spa

High Ropes Course

Netball Court

Hockey Pitch

Ski Slope

Sports Hall

- Squash Court
- Swimming Pool
- Tennis Court

### ACCREDITATIONS AND AFFILITATIONS

### Accredited:

Clubhouse/Pavilion

| - Select -                    |
|-------------------------------|
| - Select -                    |
| Not accredited                |
| ClubMark Accredited           |
| Working Towards Accreditation |
| Not Applicable                |
| - Select - 🔹 🔻                |
| Accreditation Body:           |
| Search                        |

You can affiliate to your ccreditation body (NGB) here via the accreditation body field.

You can select as many sports,

physical activities here as you like.

Please tick them all so your club appears when the right sport is

searched.

The more accurate the selections for

age group/gender/inclusivity here

then the greater the chance of

people finding your activity. Please

select all that apply.

# SPORT SUITE

| Website:                 |                                      |
|--------------------------|--------------------------------------|
| http://                  | Go                                   |
| Facebook Page:           |                                      |
| http://www.facebook.com/ |                                      |
| Twitter Username:        |                                      |
| @                        |                                      |
| Google+ Profile:         |                                      |
| http://                  | Go                                   |
| LinkedIn Profile:        |                                      |
| http://                  | This information will appear on your |
| YouTube Profile:         | please take the time to add them in  |
| http://                  | if your club uses them regularly.    |
| Instagram Profile:       |                                      |
| @                        |                                      |
| TripAdvisor Profile:     |                                      |
| http://                  | Go                                   |

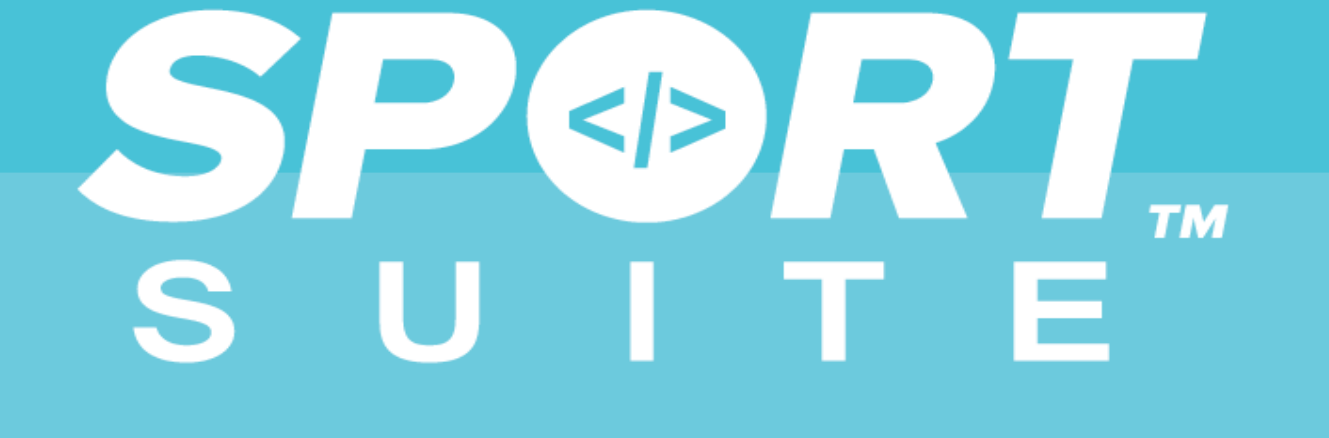

Assuming all is well with the information you have entered you will now become part of the directory on Glasgow's Activity Finder!

We will verify your information and when you receive an email of confirmation your club will be live for everyone to see online. You can create direct links to your profile and use them on social media to promote what you do!

You can log in at any time and change the information on the page to help you attract new members!

You will have the ability to add individual sessions that you are delivering and advertise them to people across Glasgow. We will send information on how to do this and support is available at all times. All activities or events added will be linked to your profile page to establish a club timetable that you can link to on social media or via a QR code.

If you have any questions or require further support, please contact;

Activity Finder Team

Email: activityfinder@glasgowlife.org.uk